| Classification | System and Ap | No.     | 2-010-00 |      |            |      |     |
|----------------|---------------|---------|----------|------|------------|------|-----|
| Author         | Tunglu-Yu     | Version | 1.0.1    | Date | 2013/08/16 | Page | 1/3 |

## How to change the size of Input Panel

| Platform         | OS version   | WinPAC/ViewPAC utility version |
|------------------|--------------|--------------------------------|
| WP-8x3x/ WP-8x4x | All versions | All versions                   |
| WP-5000          | All versions | All versions                   |
| VP-23W1/ VP-25W1 | All versions | All versions                   |
| VP-4131          | All versions | All versions                   |

To change the size of Input Panel, perform the following steps:

Step 1: Go to the Control Panel. Now the Panel size is large.

|         |          | D            | 2       | D        |               |               | D              | 9        | D         |     |
|---------|----------|--------------|---------|----------|---------------|---------------|----------------|----------|-----------|-----|
| Data    | Micro_SD | Documents    | Network | profiles | Program Files | s System_Disk | Temp           | US8_Disk | Windows   |     |
|         |          | -            |         |          |               |               |                |          |           |     |
| oerdisp | ConDebug | SCORE TROUB  | CSTEST  | SRAM     |               |               |                |          |           |     |
|         |          | Panel        | /       |          |               |               |                |          |           |     |
|         |          | $\checkmark$ |         |          |               |               |                |          |           |     |
|         |          |              |         |          |               |               |                |          |           |     |
|         |          |              |         |          |               |               |                |          |           |     |
|         |          |              |         |          |               |               |                |          |           |     |
|         |          |              |         |          |               |               | and the second | (Parent) |           |     |
|         |          |              |         |          |               |               | Esc q          | wert     | YUIO      | P + |
|         |          |              |         |          |               |               | Tab            | asdt     | g h j k j | 1.1 |
|         |          |              |         |          |               |               | 123 30         | Cillera  |           | 112 |

Step 2: Double click the icon for the Input Panel.

| Ö            | -9               | 1       | 1                    | 1                  |                    | 1        | C°     |                           | 22    |  |
|--------------|------------------|---------|----------------------|--------------------|--------------------|----------|--------|---------------------------|-------|--|
| Certificates | Date/Time        | Dialing | Display              | Input Panel        | Internet           | Keyboard | Mouse  | Network and<br>Dial-up Co | Owner |  |
| 28           | 9                | 1       | 2                    | 2                  | 0                  |          | 2      | 30                        |       |  |
| Password     | PC<br>Connection | Power   | Regional<br>Settings | Remove<br>Programs | Storage<br>Manager | Stylus   | System | Volume &<br>Sounds        |       |  |

## Step 3: Click the "Options" button.

| Input Panel Current input method:                                                                                               |
|----------------------------------------------------------------------------------------------------|
| Current input method:<br>Keyboard                                                                                               |
| Keyboard                                                                                                    |
| Options                                                                                                    |
| Allow applications to change the input panel state                                                                              |
| To quickly switch input methods,<br>tap the Input Panel arrow and<br>then tap the desired method from<br>the menu that appears. |

| Classification | System and Ap | No.     | 2-010-00 |      |            |      |     |
|----------------|---------------|---------|----------|------|------------|------|-----|
| Author         | Tunglu-Yu     | Version | 1.0.1    | Date | 2013/08/16 | Page | 2/3 |

Step 4: Select Small keys and then click the "**OK**" button.

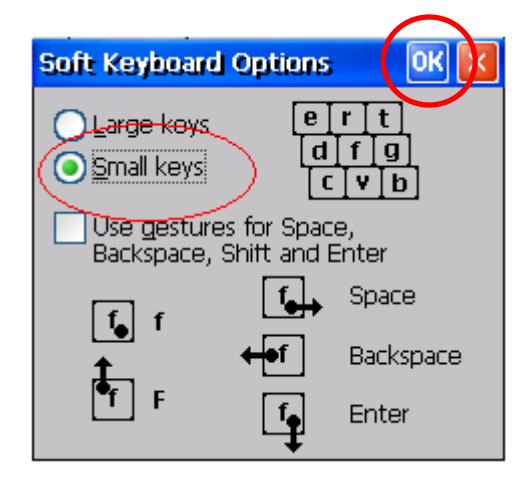

Step 5: After performing steps 1 to 4, you will see the size of the input panel become small.

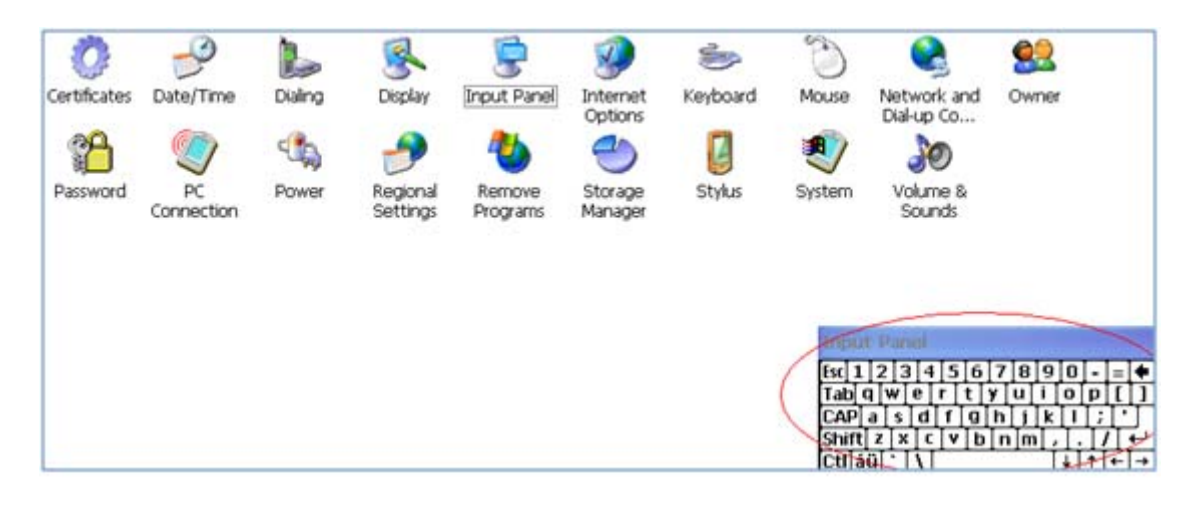

Step 6: Save the setting.

Start the WinPAC/ViewPAC Utility on the desktop, click the "File" → "Save" menu option, and then click the "Yes" button

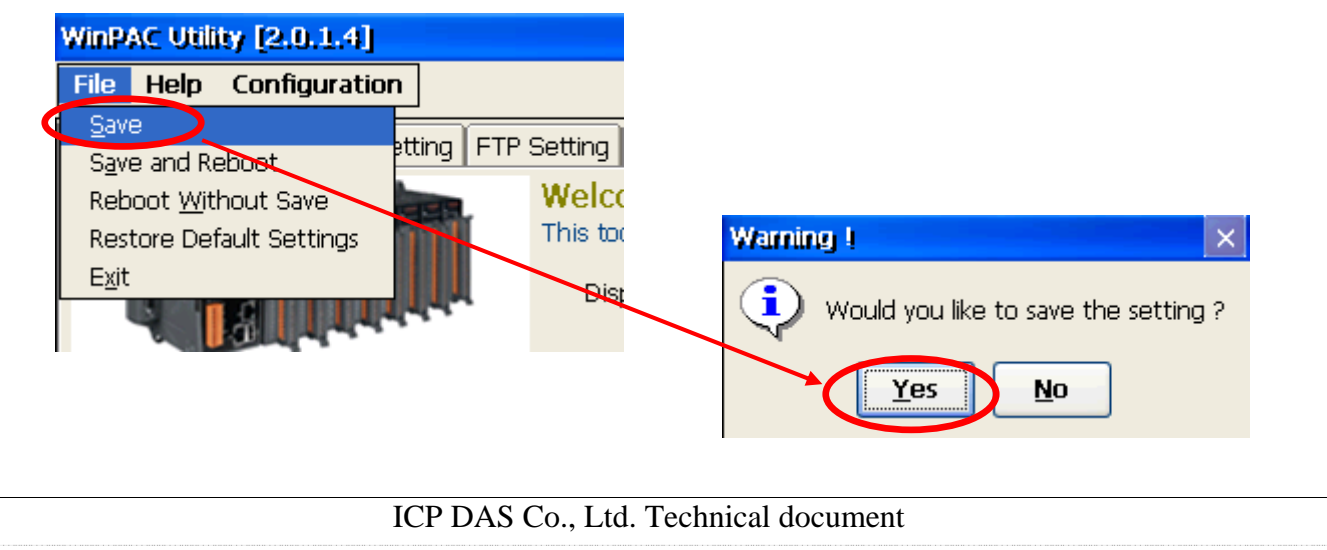

| Classification | System and Ap | No.     | 2-010-00 |      |            |      |     |
|----------------|---------------|---------|----------|------|------------|------|-----|
| Author         | Tunglu-Yu     | Version | 1.0.1    | Date | 2013/08/16 | Page | 3/3 |

## **Revision History**

| Revision | Date       | Description                                             |
|----------|------------|---------------------------------------------------------|
| 1.0.1    | 2013/08/16 | NEW: Added support information for WP-5000 and VP-4131. |
| 1.0.0    | 2010/02/12 | Initial release                                         |